# Anmeldung bluemail.ch

## 1. <u>http://www.bluemail.ch</u> wählen

Öffne den Browser und gib folgende URL ein http://www.bluemail.ch

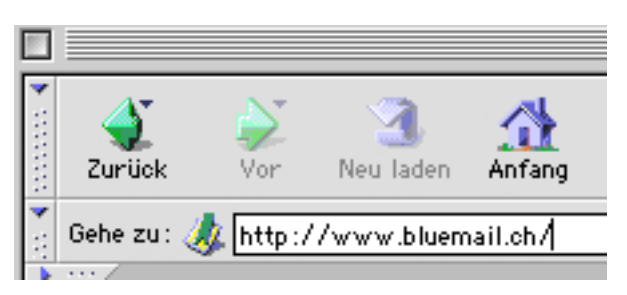

Im linken Teil der Seite können sich registrierte Benutzer anmelden und ihre E-Mail empfangen oder E-Mails schreiben. Hier geht es um die Anmeldung, um die Registrierung.

| I |                                               | Netscape: BlueMail Login |                     | e            |                                             |
|---|-----------------------------------------------|--------------------------|---------------------|--------------|---------------------------------------------|
|   | Balazte: 🎄 http://www.bkemeil.oh/lapin_d.html |                          | 👘 Verwandte Objekte |              |                                             |
|   | States of the second                          |                          | Der Gratis-E-       | Mail-Service | deutech (françaix ) italiano i endiab       |
|   | Due Mail - Parne :                            | Meil abrufen             | (jbkarmit et        | _            | Noch nicht Vember ?<br>Fegysteinen !        |
|   | Passwort.                                     | Enlogen                  |                     |              | Segan Sila ura Hen Nainung<br>Hän: Mäcken I |
|   |                                               | face vort vergezzen?     |                     |              | Pagen zu Bluehkil ?                         |
| I |                                               | Hisr klisken !           |                     |              | Disethal - Hilfs                            |

Klicke im rechten Teil der Seite auf «Registrieren».

| Noch nicht Member ? |  |  |
|---------------------|--|--|
| Registrieren !      |  |  |
|                     |  |  |

Auf der nächsten Seite links nochmals auf «Registrieren» klicken.

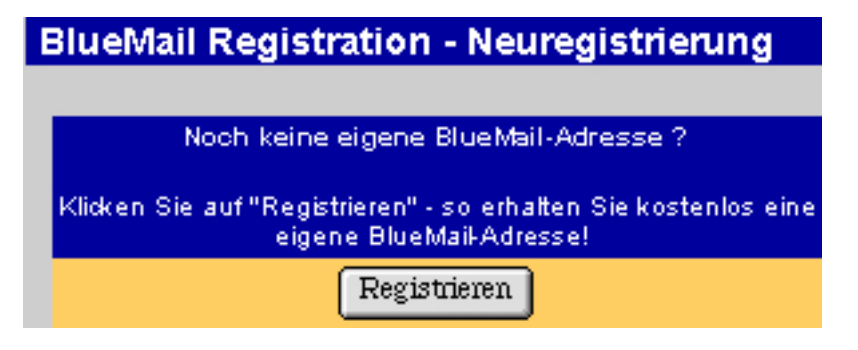

## 2. Antragsformular

Die folgende Seite enthält den Antrag für ein neues E-Mail-Konto; die Felder mit \* müssen ausgefüllt werden, damit der Antrag abgeschickt werden kann.

| BlueMail Registration - Persönliche            | Member Daten           |
|------------------------------------------------|------------------------|
| Die mit*bezeichneten Felder sind obligatorisch |                        |
| Anrede*                                        | Keine 🚖                |
| Yorname*                                       |                        |
| Nachname*                                      |                        |
| Strasse/Nummer*                                |                        |
| Postfach                                       |                        |
| PLZ / Ort*                                     |                        |
| Land                                           | Schweiz                |
|                                                |                        |
| Telefon Privat                                 |                        |
| Telefon Geschäft                               |                        |
| Fax                                            |                        |
|                                                |                        |
| Korrespondenzsprache                           | Deutsch                |
|                                                | Informationen absenden |

Klicke auf den Knopf «Informationen absenden».

#### 3. Leistungsbeschreibung

Das «Kleingedruckte» des Vertrages erscheint. Lies die Seite durch und klicke auf «Akzeptieren».

| Ich bestätige die Leistungsbeschreibung I<br>zu haben und akzeptiere sie. |             |
|---------------------------------------------------------------------------|-------------|
|                                                                           | Akzeptieren |

#### 4. Benutzerprofil

Bluemail möchte Interessenprofile der Benutzer anlegen. Die Angaben sind aber freiwillig. Beachte die Grundregel im Internet: «Gib möglichst wenig von dir selbst preis.» Mindestens ein Punkt muss allerdings ausgewählt sein. Klicke irgendeinen Eintrag an und wähle «Informationen absenden».

| Ihre Interessen (min. 1, max. 5)                                     |                        |
|----------------------------------------------------------------------|------------------------|
| <ul> <li>Heim und Familie</li> <li>News und Informationen</li> </ul> | Informationen absenden |

#### 5. Benutzername und Passwort

Der Benutzername wird Bestandteil deiner neuen E-Mail-Adresse sein. Häufig wird der eigene Name als Benutzername eingetragen, wobei oft Vorname und Nachname durch einen Punkt getrennt werden; also «vorname.nachname». Manchmal ist auch ein Pseudonym ganz praktisch. Das Passwort muss aus 6 bis 8 Zeichen, mit mindestens einer Ziffer bestehen. Beim Passwort werden Gross- und Kleinbuchstaben unterschieden, beim Benutzernamen hingegen nicht. Verwende keine Leerschläge und Sonderzeichen.

## 6. Passwort-Erinnerungsfrage

Die Passwort-Erinnerungsfrage können sich anschliessend alle Personen stellen lassen, die deine E-Mail-Adresse kennen. Du musst dir also sorgfältig eine Frage überlegen, auf die nur du die richtige Antwort kennst. Wenn du einmal dein Passwort nicht mehr weisst, kannst du dir diese Frage durch das System stellen lassen. Mit der Antwort auf diese «Geheimfrage» und deinem Geburtsdatum kannst du ein neues Passwort wählen und wieder auf dein Postkonto zugreifen.

| BlueMail Registration - Name und Passwort                                                                                                    |                                                       |  |
|----------------------------------------------------------------------------------------------------|-------------------------------------------------------|--|
| Gewünschter BlueMail-Name                                                                                                    | @bluemail.ch                                          |  |
| Gewünschtes Passwort                                                                                                    |                                                       |  |
| Passwort erneut eingeben                                                                                                    |                                                       |  |
|                                                                                                    |                                                       |  |
| Passwort-Erinnerungsfrage                                                                                                    |                                                       |  |
| Die folgende Frage wird Ihnen gestellt, sollte es einmal Probleme mit Ihrem Passwort geben.<br>Formulieren Sie bitte eine persönliche Frage an sich selbst, die sich mit einem nicht zu kurzen Wort (mindestens 6<br>Beispiel: "Wie lautet der Mädchenname meiner Mutter?" |                                                       |  |
| Eine zusätzliche Sicherheitsmassnahme bildet Ihr Gebur<br>gewählt werden.                                                                                                    | tsdatum. Nur zusammen mit der Passwort-Erinnerungsfra |  |
| Passwort-Erinnerungsfrage                                                                                                    |                                                       |  |
| Passwort-Erinnerungsantwort                                                                                                    |                                                       |  |
| Geburtsdatum (Format: TT.MM.JJJJ)                                                                                                    |                                                       |  |
|                                                                                                    | Informationen absenden                                |  |

Wenn alles geklappt hat, erscheint diese Meldung; jetzt kannst du dein Postfach öffnen, klicke auf «Weiter zum Login».

| Registration abgeschlossen |                                               |  |
|----------------------------|-----------------------------------------------|--|
| Vielen Dank! Jet           | t wünschen wir Ihnen viel Spass mit BlueMail. |  |
|                            | Weiter zum Login                              |  |

#### 7. Fehlermeldung

Bei dir erscheint eine Fehlermeldung. Lies diese Meldung sorgfältig durch und ändere die Einträge. Häufige Fehlerquellen sind schon belegte Benutzernamen, zu kurzes Passwort, oder das Geburtsdatum entspricht nicht der Vorgabe: TT.MM.JJJJ (Bsp.: 5.1.88 anstatt: 05.01.1988).

#### 7.

**Zur Erinnerung** Trage deine Angaben hier ein, schneide den Abschnitt aus und versorge ihn an einem sicheren Ort.

| Mein Benutzername:    |   |
|-----------------------|---|
| Mein Passwort:        |   |
| Meine E-Mail-Adresse: | @ |